# Guía de Instalación Rápida

Adaptador USB Inalámbrico de Alta Potencia 150Mbps MODELO TL-WN7200ND 7106506310 REV2.0.0

Para obtener más información, por favor visite nuestro sitio web

http://www.tp-link.com

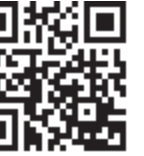

### 1 Conectar a una Computadora -

Insertar el adaptador en un puerto USB de su computadora mediante el cable USB suministrado.

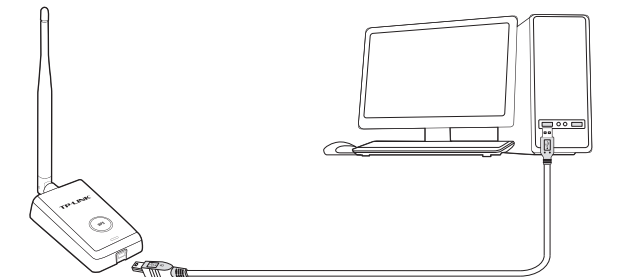

Nota: En Windows XP, aparecerá una ventana del Asistente Se Encontró un Nuevo Hardware cuando se detecte el adaptador. Por favor de clic en Cancelar

## 2 Instalar el Controlador y la Utilidad -

También puede descargar el controlador y la utilidad en www.tp-link.com

A: Insertar el CD y ejecutar el archivo de Autorun.exe de la ventana emergente de Reproducción Automática.

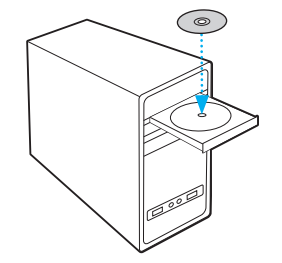

Nota; En algunos sistemas operativos, aparecerá la pantalla del CD automáticamente. De otro modo, ejecute el CD manualmente

B: Seleccionar TL-WN7200ND y dar clic en Install Driver&Utility (Instalar Controlador y Utilidad), después seguir el Asistente de InstallShield para completar la instalación.

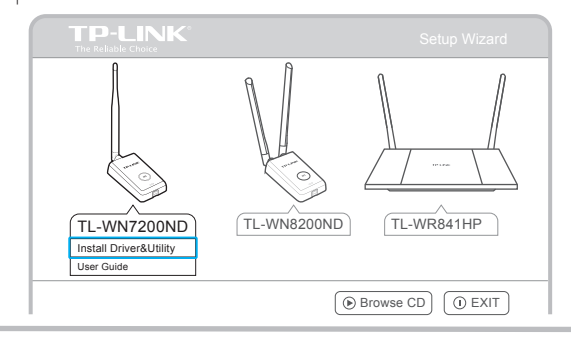

### **3** Unirse a una Red Inalámbrica

#### Opción 1: Mediante la Utilidad de TP-LINK

Seleccione su red inalámbrica preferida de la ventana emergente de utilidad y dar clic en Connect (Conectar). El símbolo 🏆 indica una conexión exitosa.

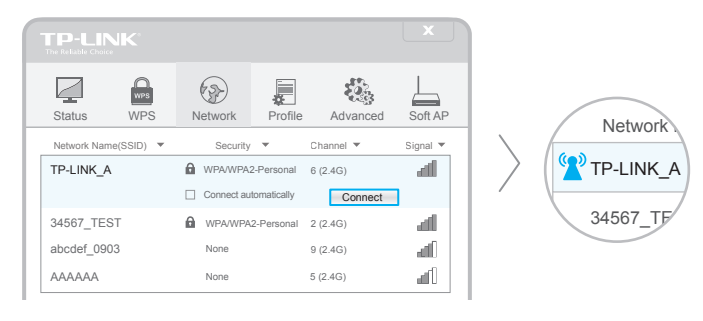

#### Opción 3: Mediante la Utilidad Inalámbrica de Windows

Con la Utilidad de TP-LINK cerrada, puede usar la Utilidad Inalámbrica integrada de Windows para unirse a una red inalámbrica.

### Opción 2: Mediante la Configuración con Protección Wi-Fi (WPS)

- A: Presionar el botón WPS en su router.
- B: Dentro de dos minutos, mantenga presionado el botón WPS en el adaptador hasta que aparezca la siguiente pantalla.

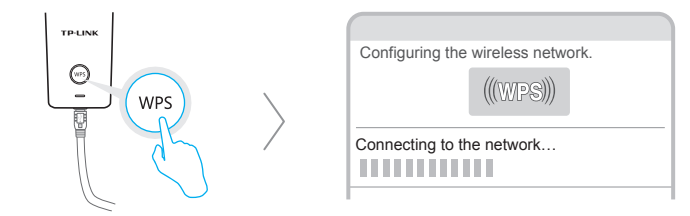

C: Cuando se le indique "Conectado exitosamente a la red mediante WPS!", dar clic en OK.